## **Topping up Your School Diner Account – Update for Parents June 2016**

Parent Pay has changed slightly this week in response to parent feedback. Once you login you will receive a notice that asks you to 'Pay for Items' once you have topped up. This guide will go through topping up and then assigning these funds to your child's diner account.

| <b>ParentPa</b> y                                                                                                    |                            |
|----------------------------------------------------------------------------------------------------|----------------------------|
| Hello, <b>Tim Harkins</b> (tim.harkins@shoreham-academy.org)                                                                                                    |                            |
|                                                                                                    |                            |
|                                                                                                    | Notices                    |
| Important: To pay for school meals, <b>click 'Pay for items'</b> after topping-up My Account                                                                                 |                            |
| Step 1 – Topping Up Account                                                                                                    |                            |
| ins@shoreham-academy.org)                                                                                                    | My Account £0.00           |
| Important: To pay for school meals, <b>click 'Pay for items</b> ' (button below) after topping-up My<br>General guide for parents: <u>Download</u><br><u>Watch the video</u> | Account.                   |
| Tim                                                                                                    |                            |
| Shoreham Academy                                                                                                    | Click on Top up My Account |
|                                                                                                    |                            |
| Dinner money balance: £15.12                                                                                                    |                            |
| Tim's page Pay for items                                                                                                    |                            |
| Step 2 Select or enter amount                                                                                                    |                            |

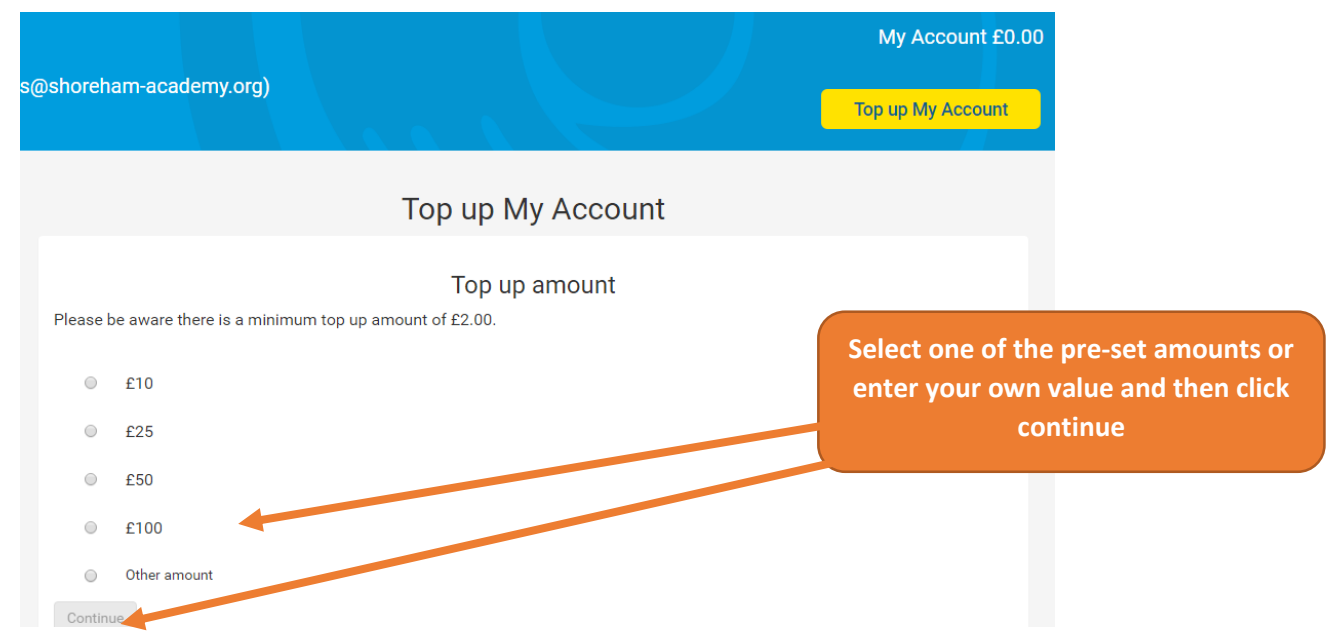

## Step 3 Enter your payment details

| Enter payment details                                                                                                    |                                     |
|----------------------------------------------------------------------------------------------------|-------------------------------------|
| Card type We accept the following of                                                                                           | arde-                               |
| Visa Credit VISA                                                                                                    |                                     |
| Card number                                                                                                    |                                     |
|                                                                                                    |                                     |
| The long number on the front of your card. Your payment data is protect by Secure Socket Layer (SS                             | d on this site<br>.) technology     |
| Cardholder name                                                                                                    | Enter your payment type and details |
| The name displayed on the front of your card.                                                                                  | When done click 'Review and         |
| Valid from (optional)                                                                                                    | Confirm Payment'                    |
| <b>v</b> / <b>v</b>                                                                                                    |                                     |
| The date your card starts. Find this on the front of your card.                                                                |                                     |
| Expiry date                                                                                                    |                                     |
| <b>v</b> / <b>v</b>                                                                                                    |                                     |
| The date your card expires. Find this on the front of your card.                                                               |                                     |
| Security code (or "CVC" or "CVV")                                                                                              |                                     |
|                                                                                                    |                                     |
| The last 3-4 digits displayed on the back of your card, or on an<br>Amex card the 4 digits above the long number on the front. |                                     |
|                                                                                                    |                                     |
| Remember card details (optional)                                                                                               |                                     |
| Remember my card details for future use                                                                                        |                                     |
| Card nickname                                                                                                    |                                     |
|                                                                                                    |                                     |
| Give your card a nickname so you can easily identify it for future<br>use.                                                     |                                     |
|                                                                                                    |                                     |
| What happens next?<br>This is step 1 of 3. On the part page you can review your My Account top up amount. We will not pro-     | sees your payment                   |
| until you click 'confirm your payment' on the next page.                                                                       | ess your payment                    |
| Review and                                                                                                    | I confirm payment                   |
|                                                                                                    |                                     |
| Step 4 – Assigning your funds to the diner account                                                                             |                                     |
| Important: To pay for school mode aligh 'Day for items' (butter below)                                                         | after tenning-up My Account         |
| General guide for parents: <u>Download</u>                                                                                     | arter topping up my Account.        |
| Watch the video                                                                                                    |                                     |
|                                                                                                    |                                     |
| Tim                                                                                                    | After you have topped up click on   |
| I IITI                                                                                                    | "Pay for items"                     |
| Shoreham Academy                                                                                                    |                                     |
|                                                                                                    |                                     |
|                                                                                                    |                                     |

Dinner money balance: £15.12

Tim's page

Pay for items

Tim's payment items Shoreham Academy Click View Details and Pay

| Payment items                                                                                                    |            |                      |
|----------------------------------------------------------------------------------------------------|------------|----------------------|
| Item                                                                                                    | ♦ Amount ♦ |                      |
| Food at Shoreham Academy Diner<br>Payments for breakfast, break and lunch refreshments<br>Provided by: Caterlink Catering<br>Balance: £15.12                                             | £10.00     | View details and pay |
| 2016 Prom (Staff)<br>2016 Y11 Leavers Prom<br>Provided by: Shoreham Academy                                                                                                    | £15.00     | View details and pay |
| NSPCC - optioanl charity donation<br>KIPLING chosen charity - NSPCC. All donations received will be sent to the NSPCC<br>Provided by: Shoreham Academy                                   | £1.00      | View details and pay |
| RNLI - optional charity donation<br>WELLS chosen charity RNLI. All donations greatfully received and will be given to the local branch of Shoreham RNLI<br>Provided by: Shoreham Academy | £1.00      | View details and pay |
| step 6                                                                                                    |            |                      |

| Food at Shoreham Academy Diner - Tim                                                                                                    |                                                                                 |
|----------------------------------------------------------------------------------------------------|---------------------------------------------------------------------------------|
| Provided by: Caterlink Catering<br>Description: Payments for breakfast, break and lunch refreshments<br>Balance: £15.12<br>Edit amount £ 10.00<br>Min - £10.00 / Max - £500.00<br>Add notes | Enter the amount you want to<br>allocate to the diner.<br>Finally Click Pay Now |